Муниципальное бюджетное учреждение дополнительного образования «Дом детства и юношества»

Мастер – класс

## «Создание интерақтивной игры в программе Microsoft Power Point»

Автор – составитель: Денисова Юлия Леонидовна, педагог дополнительного образования

Щучье 2023

## «Создание интерактивной игры в программе Microsoft Power Point»

| Цель           | расширение познания в области овладения             |  |  |  |
|----------------|-----------------------------------------------------|--|--|--|
|                | информационно – компьютерными технологиями по       |  |  |  |
|                | средствам создания интерактивной игры в программе   |  |  |  |
|                | Microsoft Power Point                               |  |  |  |
| Задачи         | • познакомить педагогов с алгоритмом создания       |  |  |  |
|                | интерактивной игры                                  |  |  |  |
|                | • сформировать представление о новых возможностях   |  |  |  |
|                | применения презентаций при создании электронных     |  |  |  |
|                | приложений к занятиям                               |  |  |  |
|                | • формирование умений создания и настройки          |  |  |  |
|                | презентаций                                         |  |  |  |
|                | • Формировать профессиональную направленность       |  |  |  |
|                | педагога на разработку и реализацию                 |  |  |  |
|                | интерактивного программного продукта                |  |  |  |
|                | • развивать творческие способности участников       |  |  |  |
|                | мастер – класса                                     |  |  |  |
| Педагогические | • технология сотрудничества, сотворчества           |  |  |  |
| технологии     | • ИКТ                                               |  |  |  |
|                | <ul> <li>технология мастер – класса</li> </ul>      |  |  |  |
| Методы и       | • словесные                                         |  |  |  |
| приемы         | • наглядные                                         |  |  |  |
|                | • практические                                      |  |  |  |
|                | <ul> <li>информационно – коммуникативные</li> </ul> |  |  |  |
|                | <ul> <li>метод самостоятельной работы</li> </ul>    |  |  |  |
| Целевая        | педагоги дополнительного образования                |  |  |  |
| аудитория      |                                                     |  |  |  |
| Материальное   | • мультимедия                                       |  |  |  |
| обеспечение    | • презентация                                       |  |  |  |

## Структура мастер – класса

| Этапы             | Деятельность |                                                |  |
|-------------------|--------------|------------------------------------------------|--|
|                   | педагога     |                                                |  |
| Организационный   | -            | Добрый день, уважаемые коллеги!                |  |
| момент            | -            | Я очень рада сегодня видеть вас на мастер –    |  |
|                   |              | классе. Надеюсь, что он будет для вас          |  |
|                   |              | интересным, полезным, а главное принесёт вам   |  |
|                   |              | много положительных эмоций, и вы останетесь    |  |
|                   |              | довольны                                       |  |
|                   | -            | Если сегодня будем учить так, как учили        |  |
|                   |              | вчера, мы украдём у наших детей завтра.        |  |
|                   |              | Джон Дьюи /американский педагог/               |  |
|                   | -            | Да, действительно, чтобы интересно и           |  |
|                   |              | увлекательно проходили наши занятия, мы        |  |
|                   |              | должны постоянно учиться и развиваться         |  |
| Теоретическая     | •            | Сегодня, пожалуй, в нашей стране нет человека, |  |
| часть (введение в |              | которому не были бы интересны компьютеры,      |  |
| тему)             |              | планшеты и прочие гаджеты с различным          |  |
|                   |              | набором игр, развлечений, так же как нет в     |  |
|                   |              | образовании педагога, который не размышлял бы  |  |
|                   |              | о программном обеспечении образовательного     |  |
|                   |              | процесса в соответствии с новыми стандартами и |  |
|                   |              | новыми техническими возможностями              |  |
|                   | -            | Поэтому предлагаю всем вам сегодня стать       |  |
|                   |              | участниками создания интерактивной игры        |  |
|                   | -            | В чем принципиальное отличие интерактивной     |  |
|                   |              | игры от обычной иллюстрации?                   |  |
|                   | •            | Конечно же, активной работой играющего,        |  |
|                   |              | возможностью самостоятельно выбрать вариант    |  |
|                   |              | ответа и тут же увидеть верный он или нет      |  |
|                   | -            | Тема нашего мастер – класса: «Создание         |  |
|                   |              | интерактивной игры в программе Microsoft       |  |
|                   |              | Power Point»                                   |  |
|                   | -            | Интерактивная дидактическая игра -             |  |
|                   |              | современный и признанный метод обучения и      |  |
|                   |              | воспитания, обладающий образовательной,        |  |
|                   |              | развивающей и воспитывающей функциями,         |  |
|                   |              | которые действуют в органическом единстве. В   |  |
|                   |              | процессе такой игры у ребенка развивается      |  |
|                   |              | восприятие, зрительно – моторная координация,  |  |
|                   |              | мышление, память и внимание                    |  |
|                   | •            | Триггер – средство анимации, позволяющее       |  |
|                   |              | задать условие действия или времени            |  |
|                   |              | выделенному элементу. При этом анимация        |  |
|                   |              | запускается по щелчку                          |  |

|              | • Сегодня мы с вами попробуем разобраться, как же                                     |
|--------------|---------------------------------------------------------------------------------------|
|              | создать простую интерактивную игру в                                                  |
|              | программе «Microsoft Power Point»                                                     |
| Практическая | Создание интерактивной игры происходит в                                              |
| часть        | несколько этапов:                                                                     |
|              | <ul> <li>уточнение задумки (тема, задачи)</li> </ul>                                  |
|              | <ul> <li>подбор необходимого материала (формулировка</li> </ul>                       |
|              | заданий, выбор фона и объектов)                                                       |
|              | • создание макета презентации и наполнение ее                                         |
|              | содержанием                                                                           |
|              | <ul> <li>определение эффектов и добавление их в</li> </ul>                            |
|              | презентацию                                                                           |
|              | <ul> <li>сейчас разберем этапы создания простой</li> </ul>                            |
|              | интерактивной игры «Помоги Незнайке собрать                                           |
|              | овощи в корзину»                                                                      |
|              | Этапы создания интерактивной игры                                                     |
|              | 1. Необходимо создать папку и подобрать картинки                                      |
|              | овощей, фруктов, корзина, фон, незнайку на                                            |
|              | белом фоне                                                                            |
|              | 2. Нажимаем правую кнопку мыши – «Создать» -                                          |
|              | «Презентация PowerPoint»                                                              |
|              | 3. Создать новый слайд (пустой)                                                       |
|              | 4. На первом слайде пишем название нашей                                              |
|              | игры «Помоги Незнайке собрать овощи в                                                 |
|              | корзину»                                                                              |
|              | 5. Создаем второй слайд, где размещаем картинки                                       |
|              | овощей и фруктов, фон, корзина, Незнайка (все                                         |
|              | картинки сохраняем из папки или из интернета)                                         |
|              | 6. В главном меню находим «Выделить» нажимаем                                         |
|              | и находим «Ооласть выделения». Выпадает                                               |
|              | окно, где можно подписать рисунки по названию                                         |
|              | овощеи и фруктов. Два раза щелкаем по строчки и                                       |
|              | подписываем овощи и фрукты                                                            |
|              | 7. С помощью левои клавиши мыши выбираем                                              |
|              | люоой овощ. Выбираем «Анимация» пути                                                  |
|              | перемещения выоираем «Линия», ухватив за                                              |
|              | стрелочку перемещаем картинку в нужное место                                          |
|              | корзинки, переместили, щелкнули левои                                                 |
|              | клавишей мыши, вы видите стрелку,                                                     |
|              | указывающую на путь перемещения. Далее снова                                          |
|              | выделяем картинку с отурцом выбираем                                                  |
|              | «триттер» по щелчку и нажимаем на картинку<br>«отурен» и на запись со спором «отурен» |
|              | «от урец» и на запись со словом «от урец»,                                            |
|              | повторяем все деиствия для всех овощеи. Овощи                                         |

|                                                   | и фрукты необходимо сделать «На передний<br>план»<br>8. Выделяем фрукт банан в меню «Анимация»<br>выбираем «Вращение» по щелчку выбираем<br>«Триггер» и нажимаем на картинку «банан» и на<br>запись со словом «банан», повторяем все действия                                                                                                    |
|---------------------------------------------------|----------------------------------------------------------------------------------------------------|
|                                                   | для всех фруктов. Основная работа выполнена<br>9. Наш герой должен разговаривать. Выбираем<br>«Вставка» находим «Запись» «Звук» «Записать<br>звук». Выпадает окно «Записать звук»,<br>нажимаем на красный круг – говорим текст –<br>останавливаем – нажимаем на ОК – звук<br>сохраняется и перемещаем его. Сохраняем<br>презентацию<br>10.Игра готова                                                                                                    |
| Подведение итога<br>мастер – класса,<br>рефлексия | <ul> <li>Уважаемые коллеги!</li> <li>Мы с вами в ходе работы смогли разобрать этапы создания интерактивной игры в программе «Microsoft Power Point»</li> <li>Наш мастер – класс подходит к концу</li> <li>Куда вы отправите полученные сегодня знания?</li> <li>Выберите пожалуйста картинку</li> <li>Чемодан – точно возьму полученное с собой Пустая тарелка – все обдумаю, переработаю информацию</li> <li>Корзина – выброшу, это мне не нужно</li> <li>Спасибо за работу, надеюсь, полученные знания пригодятся вам в вашей дальнейшей профессиональной деятельности</li> </ul> |

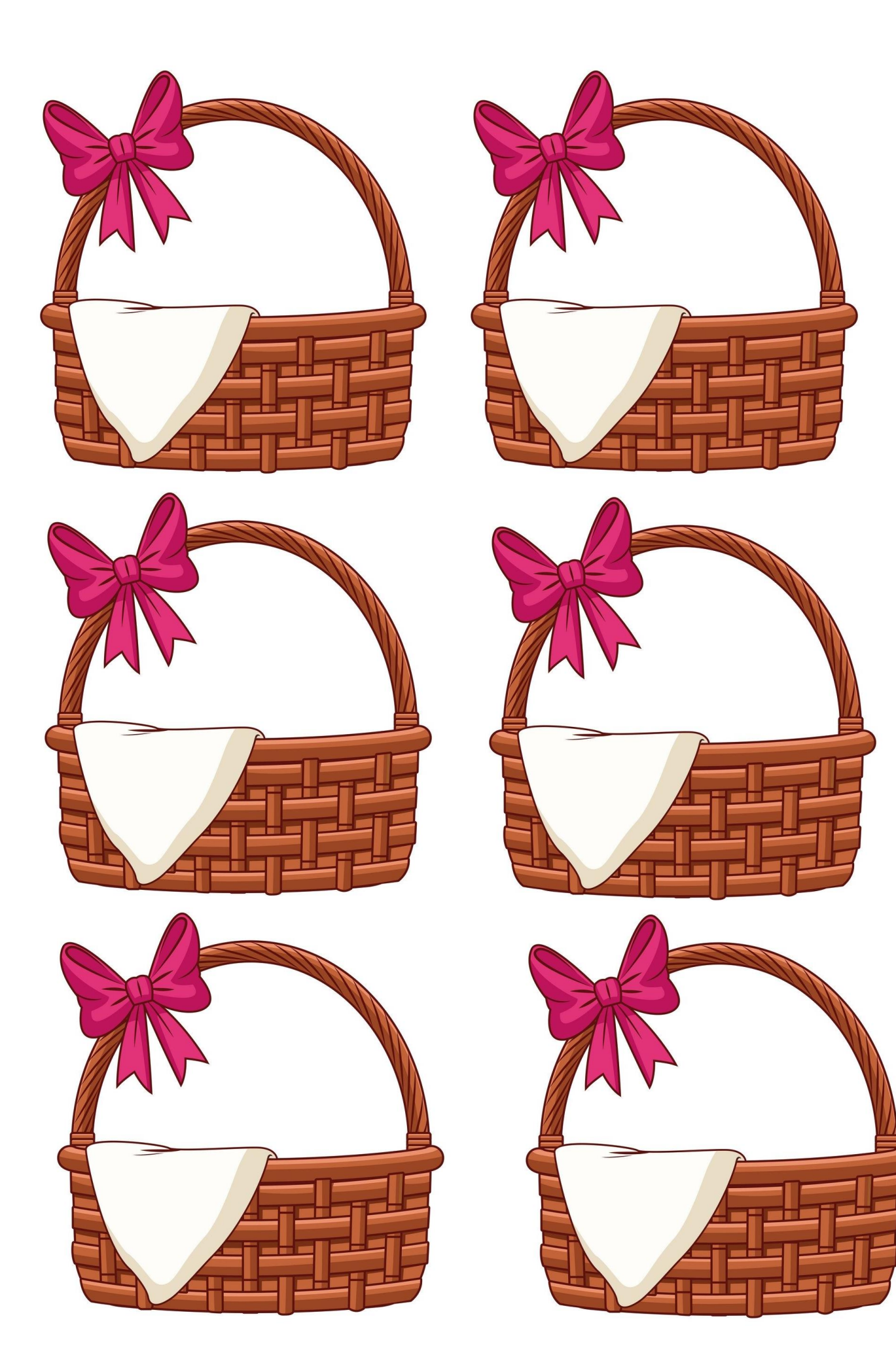

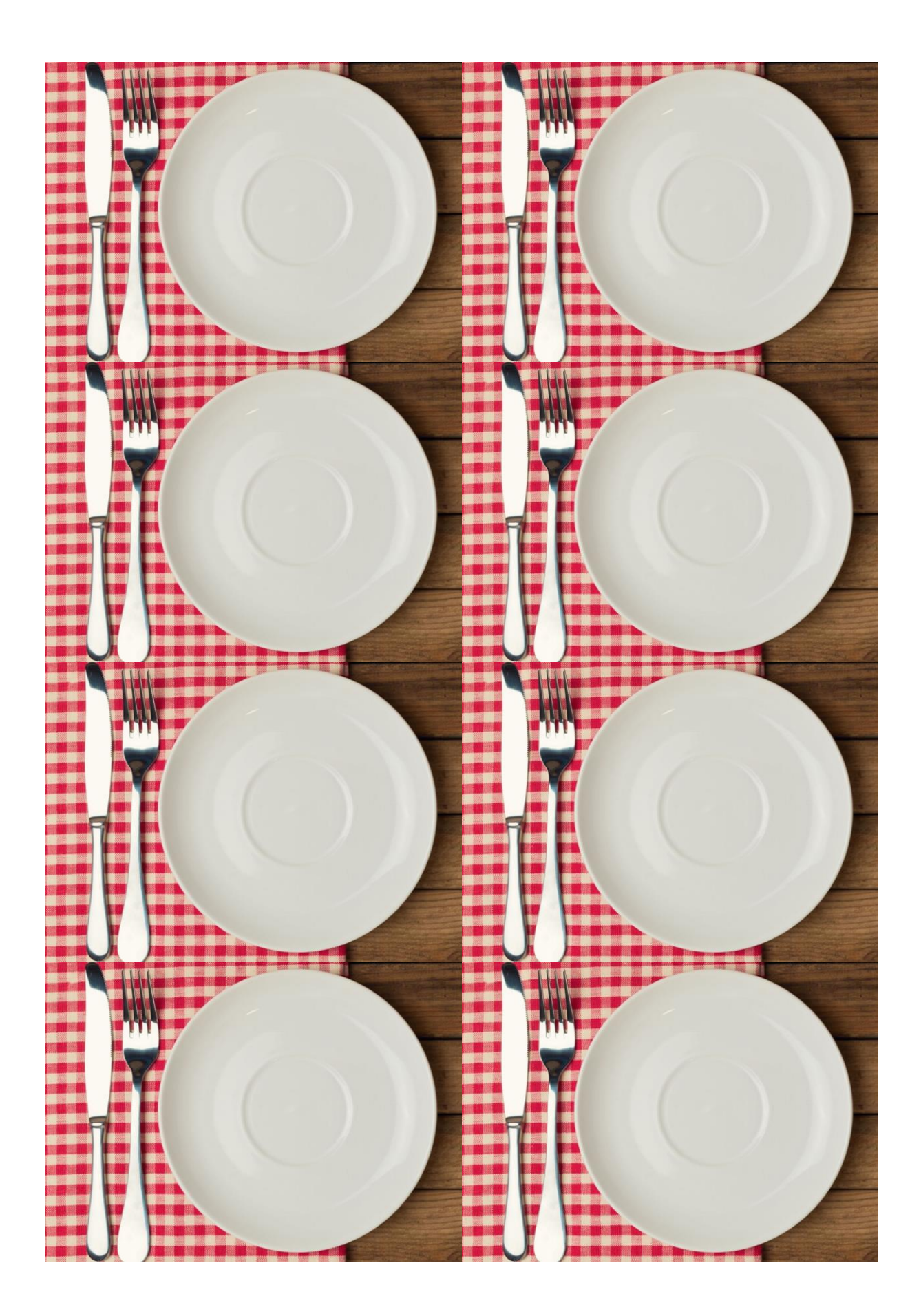

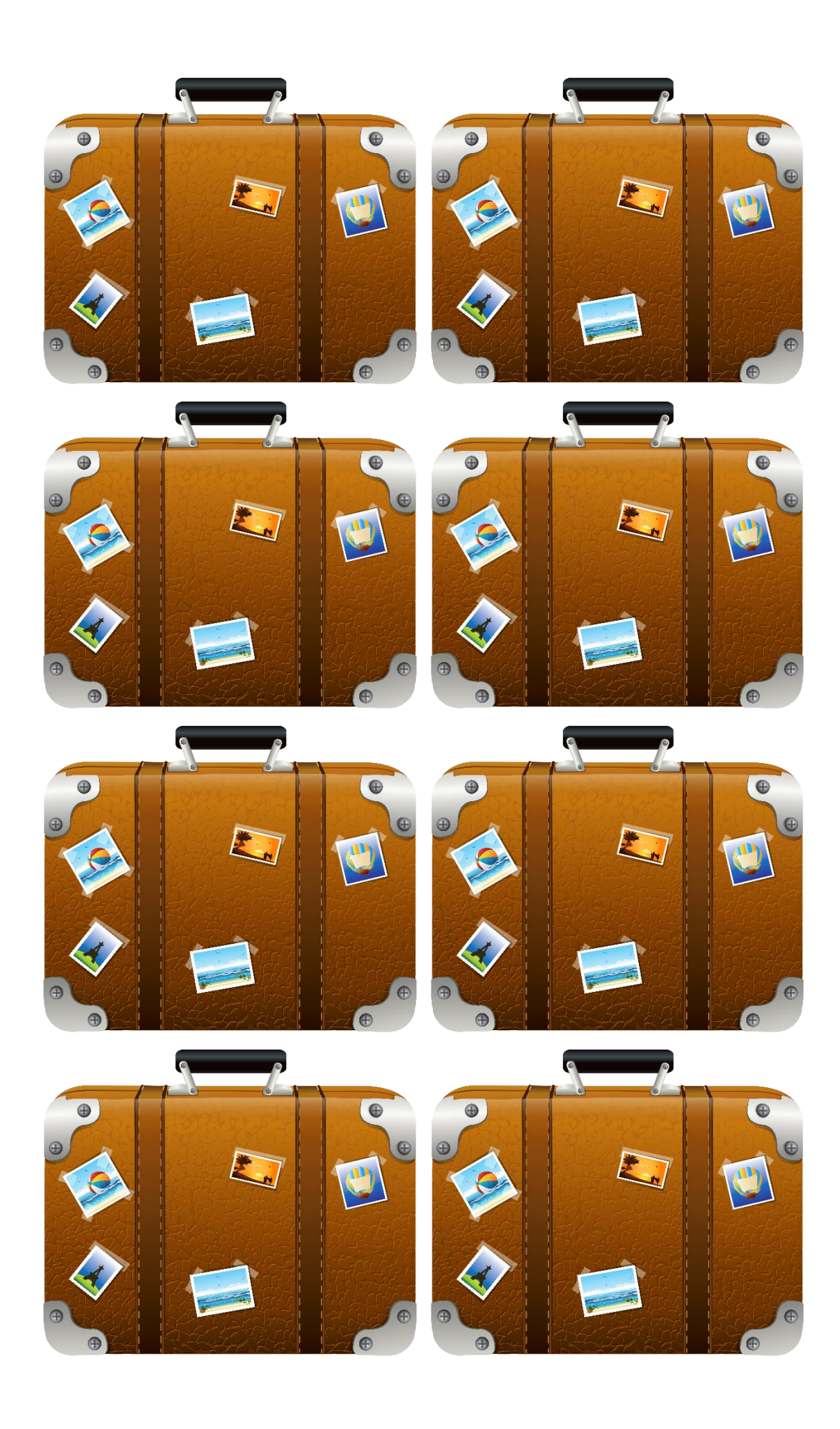

## Этапы создания интерактивной игры

- 1. Необходимо создать папку и подобрать картинки овощей, фруктов, корзина, фон, незнайку на белом фоне
- 2. Нажимаем правую кнопку мыши «Создать» «Презентация PowerPoint»
- 3. Создать новый слайд (пустой)
- 4. На первом слайде пишем название нашей игры «Помоги Незнайке собрать овощи в корзину»
- 5. Создаем второй слайд, где размещаем картинки овощей и фруктов, фон, корзина, Незнайка (все картинки сохраняем из папки или из интернета)
- 6. В главном меню находим **«Выделить»** нажимаем и находим **«Область выделения»**. Выпадает окно, где можно подписать рисунки по названию овощей и фруктов. Два раза щелкаем по строчки и подписываем овощи и фрукты
- 7. С помощью левой клавиши мыши выбираем любой овощ. Выбираем «Анимация» пути перемещения выбираем «Линия», ухватив за стрелочку перемещаем картинку в нужное место корзинки, переместили, щелкнули левой клавишей мыши, вы видите стрелку, указывающую на путь перемещения. Далее снова выделяем картинку с огурцом выбираем «Триггер» по щелчку и нажимаем на картинку «огурец» и на запись со словом «огурец», овощи и фрукты необходимо сделать «На передний план», повторяем все действия для всех овощей
- Выделяем фрукт банан в меню «Анимация» выбираем «Вращение» по щелчку выбираем «Триггер» и нажимаем на картинку «банан» и на запись со словом «банан», повторяем все действия для всех фруктов. Основная работа выполнена
- Наш герой должен разговаривать. Выбираем «Вставка» находим «Запись» «Звук» «Записать звук». Выпадает окно «Записать звук», нажимаем на красный круг – говорим текст – останавливаем – нажимаем на ОК – звук сохраняется и перемещаем его. Сохраняем презентацию
- 10.Игра готова

| Этапы создания интерактивной игры                                                                                                    | Этапы создания интерактивной игры                                                                                                    |
|----------------------------------------------------------------------------------------------------|----------------------------------------------------------------------------------------------------|
| 11. Необходимо создать папку и подобрать картинки овощей, фруктов, корзина фон незнайку на белом фоне                                                                                                    | 21. Необходимо создать папку и подобрать картинки овощей, фруктов, корзина, фон. незнайку на белом фоне                                                                                                    |
| 12. Нажимаем правую кнопку мыши – «Создать» - «Презентация<br>Вошог Војот                                                                                                    | 22. Нажимаем правую кнопку мыши – «Создать» - «Презентация<br>Волгов Розпать»                                                                                                    |
| 12 Contert Honeit (nyamoŭ)                                                                                                    | 22 Contact Hontin (micmai)                                                                                                    |
| 13. Создать новый слайд (пустой)                                                                                                    | 23. Создать новый слайд (пустой)                                                                                                    |
| 14. На первом слаиде пишем название нашей игры «помоги пезниике собрать овощи в корзину»                                                                                                    | 24. на первом слаиде пишем название нашеи игры «помоги пезниике<br>собрать овощи в корзину»                                                                                                    |
| 15. Создаем второй слайд, где размещаем картинки овощей и фруктов, фон, корзина, Незнайка (все картинки сохраняем из папки или из интернета)                                                                                                    | 25. Создаем второй слайд, где размещаем картинки овощей и фруктов, фон, корзина, Незнайка (все картинки сохраняем из папки или из интернета)                                                                                                    |
| 16. В главном меню находим «Выделить» нажимаем и находим «Область                                                                                                    | 26. В главном меню находим «Выделить» нажимаем и находим «Область                                                                                                    |
| выделения». Выпадает окно, где можно подписать рисунки по названию овощей и фруктов. Два раза щелкаем по строчки и подписываем овощи и фрукты                                                                                                    | выделения». Выпадает окно, где можно подписать рисунки по названию овощей и фруктов. Два раза щелкаем по строчки и подписываем овощи и фрукты                                                                                                    |
| 17. С помощью левой клавиши мыши выбираем любой овощ. Выбираем                                                                                                    | 27. С помощью левой клавиши мыши выбираем любой овощ. Выбираем                                                                                                    |
| «Анимация» пути перемещения выбираем «Линия», ухватив за<br>стрелочку перемещаем картинку в нужное место корзинки, переместили,<br>щелкнули левой клавишей мыши, вы видите стрелку, указывающую на<br>путь перемещения. Далее снова выделяем картинку с огурцом выбираем<br>«Триггер» по щелчку и нажимаем на картинку «огурец» и на запись со<br>словом «огурец», овощи и фрукты необходимо сделать «На передний<br>план», повторяем все действия для всех овощей | «Анимация» пути перемещения выбираем «Линия», ухватив за<br>стрелочку перемещаем картинку в нужное место корзинки, переместили,<br>щелкнули левой клавишей мыши, вы видите стрелку, указывающую на<br>путь перемещения. Далее снова выделяем картинку с огурцом выбираем<br>«Триггер» по щелчку и нажимаем на картинку «огурец» и на запись со<br>словом «огурец», овощи и фрукты необходимо сделать «На передний<br>план», повторяем все действия для всех овощей |
| 18. Выделяем фрукт банан в меню «Анимация» выбираем «Вращение» по<br>щелчку выбираем «Триггер» и нажимаем на картинку «банан» и на<br>запись со словом «банан», повторяем все действия для всех фруктов.<br>Основная работа выполнена                                                                                                    | 28. Выделяем фрукт банан в меню «Анимация» выбираем «Вращение» по<br>щелчку выбираем «Триггер» и нажимаем на картинку «банан» и на<br>запись со словом «банан», повторяем все действия для всех фруктов.<br>Основная работа выполнена                                                                                                    |
| 19. Наш герой должен разговаривать. Выбираем «Вставка» находим<br>«Запись» «Звук» «Записать звук». Выпадает окно «Записать звук»,<br>нажимаем на красный круг – говорим текст – останавливаем – нажимаем<br>на ОК – звук сохраняется и перемещаем его. Сохраняем презентацию<br>20. Игра готова                                                                                                    | 29. Наш герой должен разговаривать. Выбираем «Вставка» находим<br>«Запись» «Звук» «Записать звук». Выпадает окно «Записать звук»,<br>нажимаем на красный круг – говорим текст – останавливаем – нажимаем<br>на ОК – звук сохраняется и перемещаем его. Сохраняем презентацию<br>30. Игра готова                                                                                                    |
|                                                                                                    |                                                                                                    |